# ESXI\_Pass-through 上部署 Supernova

网测科技

2021.03.25

# 目录

| ESXI 介绍                                   | 3              |
|-------------------------------------------|----------------|
| 主题内容                                      | 3              |
| 1 安装 esxi 系统                              | 3              |
| 1.1 安装前先要将 bios 中的虚拟化 enable, VT-D enable | 3              |
| 1.2 使用光盘或 U 盘装 esxi                       | 4              |
| 2 创建虚拟机并添加 Supernova 的 image              | 9              |
| 2.1 添加虚拟机                                 | 9              |
| 3 分离要给虚拟机(Supernova)的网卡                   |                |
| 3.1 分离网卡的六个步骤                             |                |
| 4 编辑虚拟机配置                                 |                |
| 4.1 测试仪管理口添加。删除多余网卡,保留网络设配器 1 利           | 口网络适配器 2,作为    |
| 管理口 mgmt1 和管理口 mgmt2                      |                |
| 4.2 测试仪测试口添加                              |                |
| 4.3 修改测试仪管理口 mac 地址,将网络适配器 1 和网络适i        | 配器 2 的 mac 地址改 |
| 成手动。                                      |                |
| 4.4 调整虚拟机的内存                              |                |
| 4.5 调整虚拟机的 CPU 和硬盘                        |                |
| 5 开机启动                                    |                |
| 6 启动虚拟机 Supernova                         |                |
| 6.1 设置 ip 地址和路由,可通过 mgmt1 和 mgmt2 进行管理.   |                |
| 6.2 登陆 Supernova 测试能否访问和运行用例              |                |

## ESXI 介绍

esxi 是虚拟化服务器,直接让服务器安装 esxi 后,可以使用 Web 图形化式 远程管理 esxi 服务器,在上面安装虚拟机来运行。 下文是将 Supernova 测试仪 pass-through 模式 esxi6.7 的部署方法 宿主机:就是实体机 案例中所用的是 2 块 Intel 82599 10G 网卡

### 主题内容

1 安装 esxi 系统

1.1 安装前先要将 bios 中的虚拟化 enable, VT-D enable

| UEFI BIOS Utility - Ac                               | lvånced Mo      | ode       |              |               | Ν                      |         |
|------------------------------------------------------|-----------------|-----------|--------------|---------------|------------------------|---------|
| 01/14/2019 09:59 <sup>¢</sup>   <sup>⊕</sup> English | 🗐 MyFavo        | rite(F3)  | ∂∽ Qfan      | Control(F6)   | <sup>나오</sup> EZ Tunir | ng Wiza |
| My Favorites Main Ai                                 | Tweaker         | Advar     | nced         | Monitor       | Boot                   | Тоо     |
| Intel SMX Thchnology                                 |                 |           |              |               | Supported              |         |
| 64-bit                                               |                 |           |              |               | Supported              |         |
| EIST Technology                                      |                 |           |              |               | Supported              |         |
| CPU C3 state                                         |                 |           |              |               | Supported              |         |
| CPU C6 state                                         |                 |           |              |               | Supported              |         |
| CPU C7 state                                         |                 |           |              |               | Supported              |         |
| CPU C8 state                                         |                 |           |              |               | Supported              |         |
| L1 Data Cache                                        |                 |           |              |               | 32 KB x 4              |         |
| L1 Instruction Cache                                 |                 |           |              |               | 32 KB x 4              |         |
| L2 Cache                                             |                 |           |              |               | 256 KB x 4             |         |
| L3 Cache                                             |                 |           |              |               | 6 MB                   |         |
| Thermal Monitor                                      |                 |           |              |               | Enabled                |         |
| Active Processor Cores                               |                 |           |              |               | All                    |         |
| Intel Virtualization Technology                      |                 |           |              |               | Enabled                |         |
| Hardware Prefetcher                                  |                 |           |              |               | Enabled                |         |
| (i) When enabled, a VMM can utilize the a            | additional hard | ware capa | bilities pro | ovided by Van | derpool Techno         | ology.  |

| UEFI BIOS Utility - Advanced  <br>9/2019 01:45 <sup>©</sup>   ⊕ English □ MyFi                                                                                        | Mode<br>avorite(F3) 윤 Qfan Controk(F6) 오 EZ Tuning Wizard(F11) 고 Hot | Keys                                                          |
|----------------------------------------------------------------------------------------------------|----------------------------------------------------------------------|---------------------------------------------------------------|
| My Favorites Main Ai Tweaker                                                                                                    | Advanced Monitor Boot Tool Exit                                      | Hardware                                                      |
| <ul> <li>Advanced\System Agent (SA) Configuration</li> <li>System Agent (SA) Configuration</li> <li>System Agent Bridge Name</li> <li>SA PCIe Code Version</li> </ul> | KabyLake<br>1.0.3.0                                                  | CPU<br>Frequency Ten<br>3400 MHz 27*<br>BCLK Core             |
| b-TV                                                                                                    | Enabled -                                                            | 100.0 MHz 1.040                                               |
| > Graphics Configuration                                                                                                    |                                                                      | Ratio<br>34x                                                  |
| > DMI/OPI Configuration                                                                                                    |                                                                      | Memory                                                        |
| > PEG Port Configuration                                                                                                    | ₽                                                                    | Frequency Voltage<br>2133 MHz 1.168 V<br>Capacity<br>16384 MB |
|                                                                                                    |                                                                      | Voltage<br>+12V +5V<br>12.000 V 5.080 V                       |
| () VT-d capability                                                                                                    |                                                                      | +3.3V<br>3.408 V                                              |

1.2 使用光盘或 U 盘装 esxi

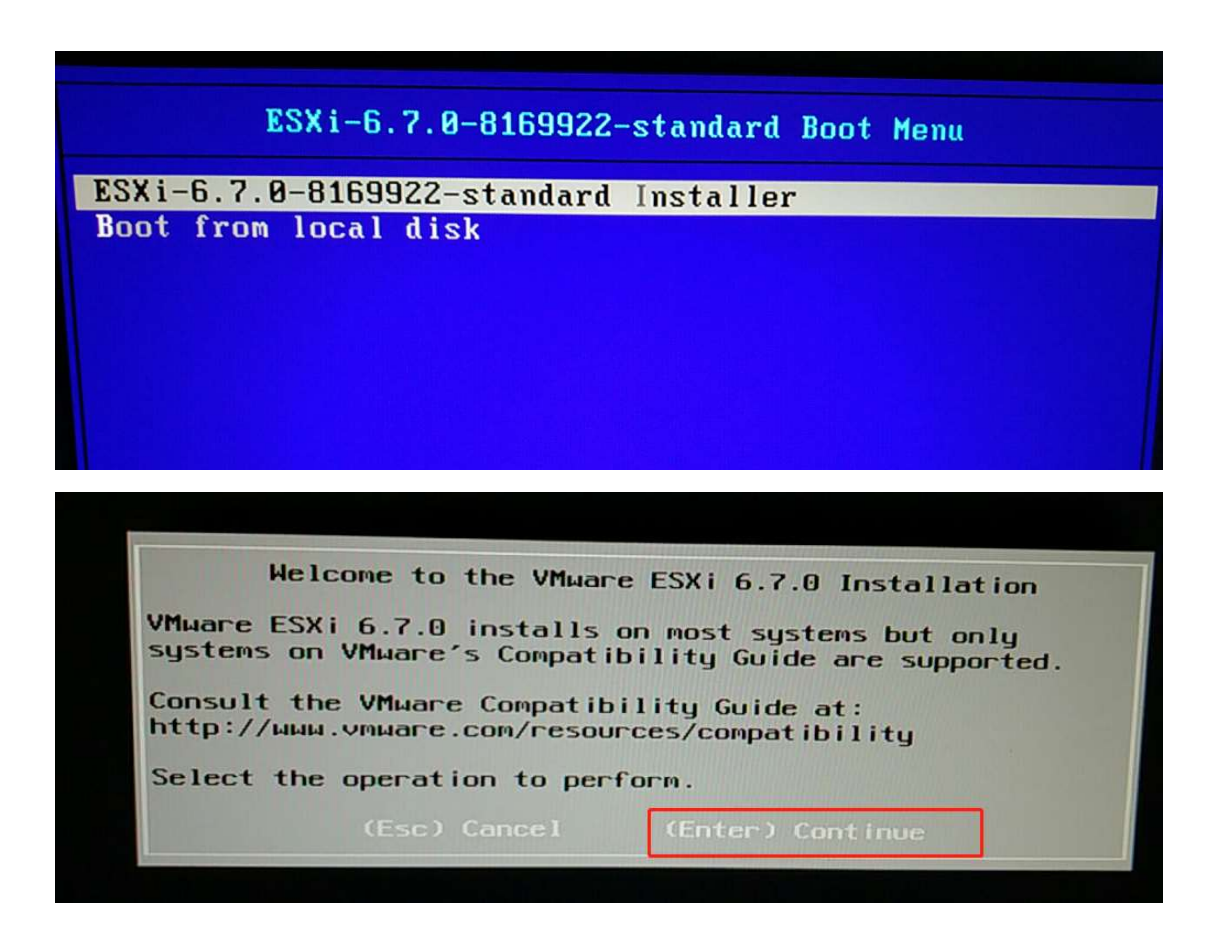

| End User License Agreement (EULA)                                                                                                    |
|----------------------------------------------------------------------------------------------------|
| VMWARE END USER LICENSE AGREEMENT                                                                                                    |
| PLEASE NOTE THAT THE TERMS OF THIS END USER LICENSE<br>AGREEMENT SHALL GOVERN YOUR USE OF THE SOFTWARE, REGARDLESS<br>OF ANY TERMS THAT MAY APPEAR DURING THE INSTALLATION OF THE<br>SOFTWARE.                                                                                                    |
| IMPORTANT-READ CAREFULLY: BY DOWNLOADING, INSTALLING, OR<br>USING THE SOFTWARE, YOU (THE INDIVIDUAL OR LEGAL ENTITY)<br>AGREE TO BE BOUND BY THE TERMS OF THIS END USER LICENSE<br>AGREEMENT ("EULA"). IF YOU DO NOT AGREE TO THE TERMS OF<br>THIS EULA, YOU MUST NOT DOWNLOAD, INSTALL, OR USE THE<br>SOFTWARE, AND YOU MUST DELETE OR RETURN THE UNUSED SOFTWARE<br>TO THE VENDOR FROM WHICH YOU ACQUIRED IT WITHIN THIRTY (30)<br>DAYS AND REQUEST A REFUND OF THE LICENSE FEE, IF ANY, THAT |
| Use the arrow keys to scroll the EULA text                                                                                                    |
| (ESC) Do not Accept (F11) Accept and Continue                                                                                                    |
|                                                                                                    |

| VMware Virtual SAN (     | VSAN)                                                                       |                                                                                             |                                                                                                    |                                                                                                    |
|--------------------------|-----------------------------------------------------------------------------|---------------------------------------------------------------------------------------------|----------------------------------------------------------------------------------------------------|----------------------------------------------------------------------------------------------------|
| се                       |                                                                             |                                                                                             |                                                                                                    | Capacity                                                                                                    |
| ST2000NMC008-2F3 (110    | .ATA                                                                        | _ST2000NM                                                                                   | 00082)                                                                                                   |                                                                                                    |
| 择硬盘,只有一块硬盘的直接就"enter"就行" |                                                                             |                                                                                             |                                                                                                    |                                                                                                    |
|                          | (65) 1                                                                      | Defresh                                                                                     | (Enter) (a                                                                                               | ntinue                                                                                                    |
|                          | ice<br>ST200000008-2F3(+10<br>潜硬盘、只有一块硬盘的直接就"enter"就行<br>ancel (F1) Details | CCC<br>ST2GCGNMC0008-2F3(110.4TA<br>择硬盘、只有一块硬盘的直接就 "enter" 就行了<br>ance1 (F1) Details (F5) [ | ICE<br>ST2GCGNMOOOG-2F3(110.4TAST2GOGNM<br>译硬盘、只有一块硬盘的直接就 "enter" 就行了<br>ancel (F1) Details (F5) Refresh | ice<br>ST2GEGNKGOGGE-2F3(110.ATAST2GBBNNGGOB2)<br>達硬盘、只有一块硬盘的直接就"enter"就行了<br>ancel (F1) Details (F5) Refresh (Enter) Co |

| * Conta<br># Cla                    | Select a Disk to Install or Upgrade<br>ains a VMFS partition                                                                                                    |                    |
|-------------------------------------|----------------------------------------------------------------------------------------------------|--------------------|
| Stora<br>Local<br>AT<br>Remot<br>(n | You have selected a disk that contains at least one<br>partition with existing data.<br>If you continue the selected disk will be overwritten.<br>(Esc) Cancel (Enter) OK | acity<br><br>2 TiB |
| (E:                                 | sc) Cancel (F1) Details (F5) Refresh (Enter) Cont                                                                                                    |                    |

| Please se                                                                                                    | elect a keub                                      | oard lauout        |
|----------------------------------------------------------------------------------------------------|---------------------------------------------------|--------------------|
| Swiss French<br>Swiss German<br>Turkish<br>US Default<br>US Dvorak<br>Ukrainian<br>United Kingdom                                                                                                    |                                                   |                    |
| Use the                                                                                                    | arrow keys                                        | to scroll.         |
| (Esc) Cancel                                                                                                    | (F9) Back                                         | (Enter) Continue   |
|                                                                                                    |                                                   |                    |
|                                                                                                    |                                                   |                    |
| Er                                                                                                    | nter a root p                                     | assword            |
| Root password<br>Confirm password                                                                                                    | : <del>************************************</del> | 由戶輸入密码<br>遺<br>地合わ |
|                                                                                                    | 1 033401 03 110                                   |                    |
| (Esc) Cancel                                                                                                    | (F9) Back                                         | (Enter) Continue   |
| And in case of the local division of the local division of the loc |                                                   |                    |
|                                                                                                    |                                                   |                    |
|                                                                                                    | Confirm                                           |                    |
| The installer is co<br>t10.ATAWDC_WD10EZEX                                                                                                    | CC6Y5PZH9XN.                                      | WD2DW              |
| Warning: This                                                                                                    | s disk will be re                                 | partitioned.       |
| (Esc) Cancel                                                                                                    | (F9) Back                                         | (E11) Install      |
|                                                                                                    |                                                   | STATS HISTOIL      |

安装好以后会重新启动, 启动起来按 F2

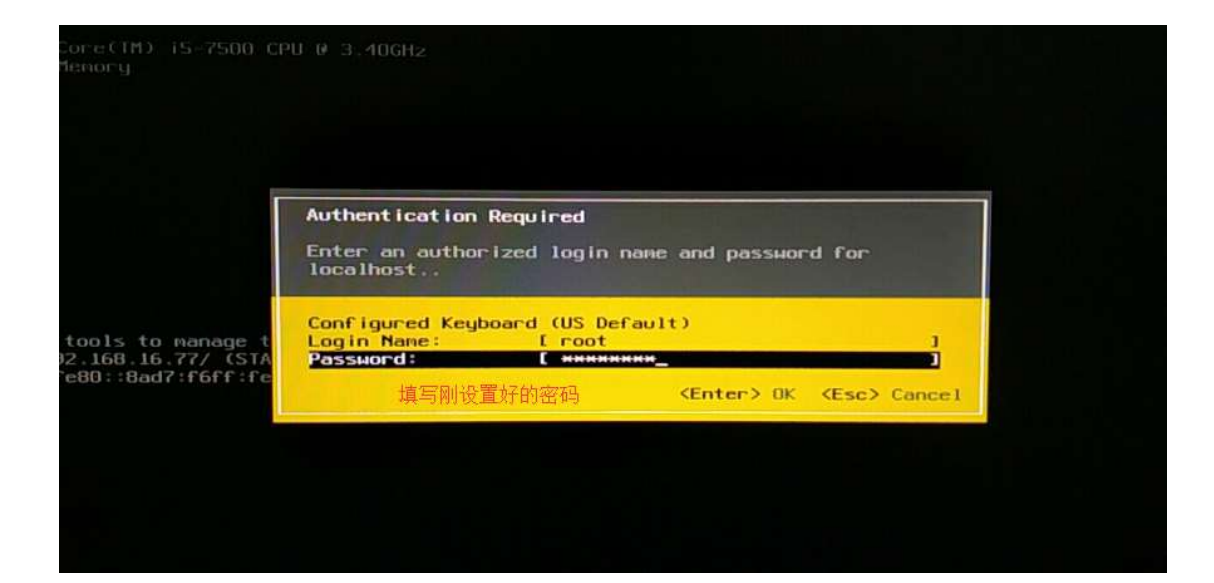

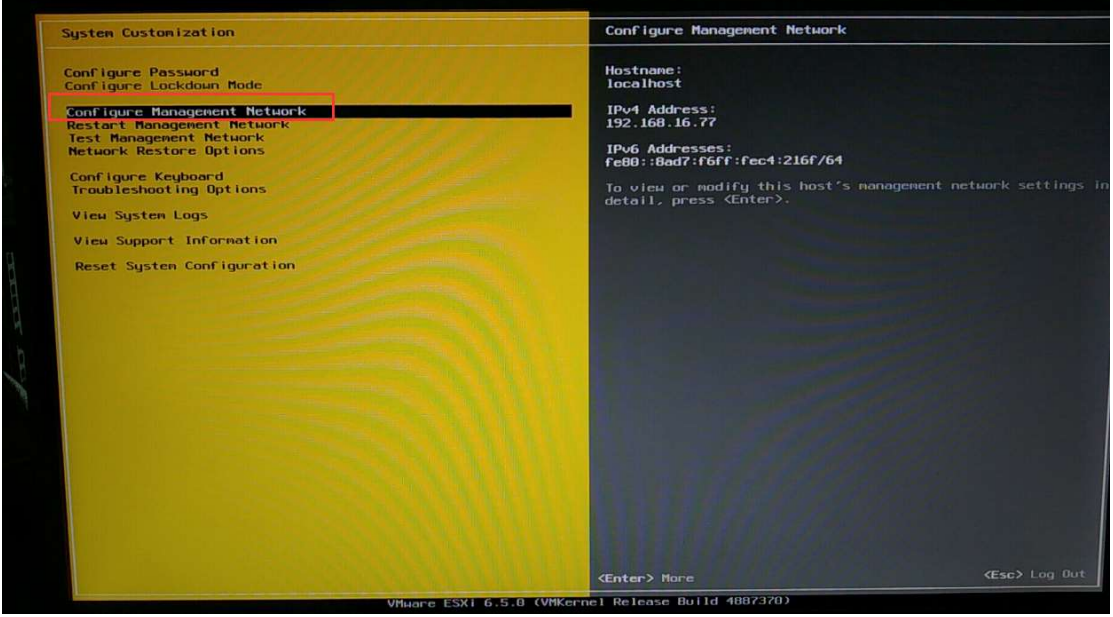

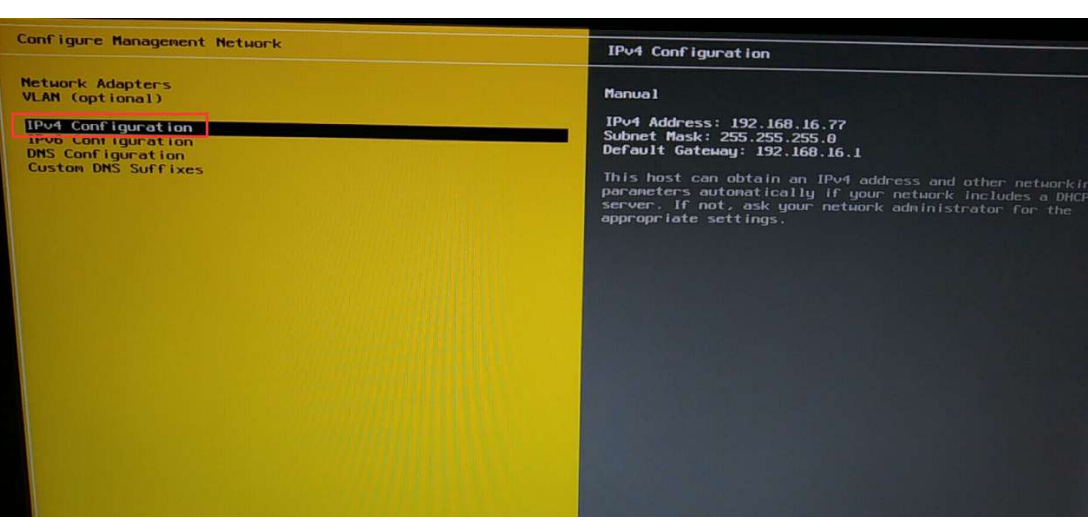

|                                                                                                    | server. If not, ask your network administra                                                                     |
|----------------------------------------------------------------------------------------------------|----------------------------------------------------------------------------------------------------|
| IPv4 Configuration<br>This host can obtain network settings                                                                 | automatically if your network                                                                                   |
| includes a DHCP server. If it does no<br>specified:                                                                         | t, the following settings must be<br>上下箭头镶移动 空格键选中                                                              |
| ( ) Disable IPv4 configuration for man<br>( ) Use dunamic IPv4 address and networ<br>(o) Set static IPv4 address and networ | nagement network<br>ork configuration<br>rk configuration:                                                      |
| IPo4 Address<br>Subnet Mask<br>Default Gateway                                                                              | 加静态的ip地址<br>[ 192.168.16.77 ]<br>[ 255.255.255.0 ]<br>[ 192.168.16.1 ]                                          |
| (Up/Down> Select (Space) Mark Selected                                                                                      | d <b>(Enter)</b> OK <b>(Esc)</b> Cancel                                                                         |
|                                                                                                    |                                                                                                    |
| nfigure Management Network                                                                                                  | DNS Configuration                                                                                               |
| twork Adapters                                                                                                    | Manual                                                                                                    |
| AN (optional)<br>V4 Configuration<br>V6 Configuration<br>IS Configuration                                                   | Primary DNS Server:<br>180.76.76.76<br>Alternate DNS Server:<br>8.8.8.8                                         |
| uston DNS Suffixes                                                                                                    | Hostname<br>localhost<br>If this host is configured using DHCP, DNS serv                                        |
|                                                                                                    | and other DNS parameters can be obtained automa<br>not, ask your network administrator for the app<br>settings. |
|                                                                                                    | If this host is configured using DHC                                                                            |
| DNS Configuration<br>This host can only obtain DNS settin<br>its IP configuration automatically.                            | ngs automatically if it also obtains                                                                            |
| ( ) Obtain DNS server addresses and<br>(o) Use the following DNS server add                                                 | a hostname automatically<br>presses and hostname:                                                               |
| Primary DNS Server [ 180.76.76.7<br>Alternate DNS Server [ 8.8.8.8<br>Hostname [ localhost                                  | 6<br>了<br>设置可用的DNS                                                                                              |
| (Up/Down) Select (Space) Mark Select                                                                                        | ed                                                                                                    |
|                                                                                                    |                                                                                                    |

#### 设置完成后按 ESC 键

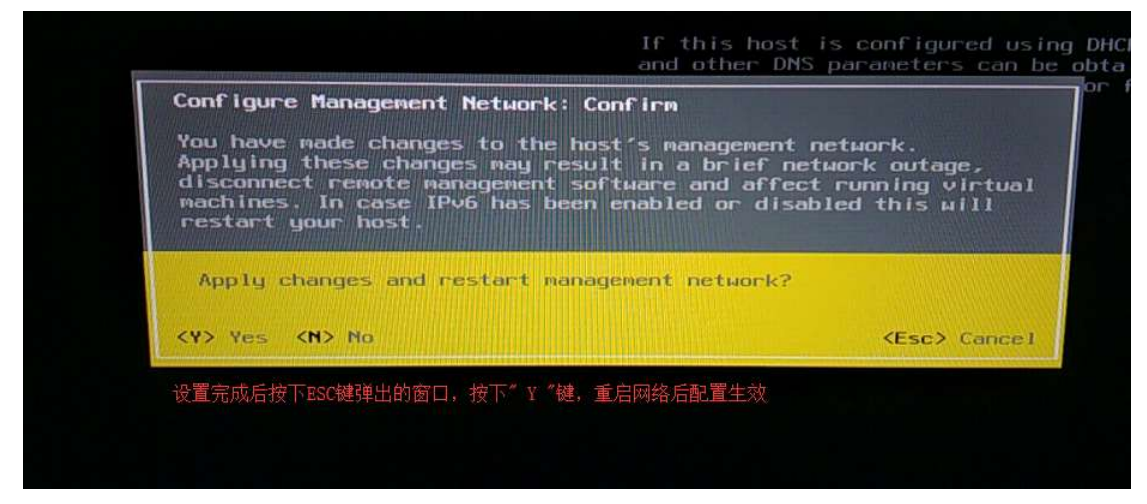

至此 esxi 的服务端就装好了

# 2 创建虚拟机并添加 Supernova 的 image

#### 2.1 添加虚拟机

首先,可在官网(www.netitest.com)支持与下载页面,下载 ESXI 平台部署 image,如下图 所示:

| <b>)</b> 网测科技                      |           | 首页                                             | 产品中心 解决方案                  | 支持与下载 关于我们 | 合作伙伴 申请试用 |
|------------------------------------|-----------|------------------------------------------------|----------------------------|------------|-----------|
| 费资源                                | ◎ 演示设备    | Ĩ                                              |                            |            |           |
| 績示设备<br>系统镜像-v20.12<br>系统镜像-v20.09 | Supernova | -20C ( <del>登录账号为admin/admin</del> )           |                            |            |           |
| 征库<br>v6一致性检测组件                    | 🔡 v20.12  |                                                |                            |            |           |
| 卡映像组件                              | Q1版本发     | 布说明                                            |                            |            |           |
|                                    | ☞ 系统镜     | 僚                                              |                            |            |           |
|                                    | 编号        | 系统續像                                           | 更新日期                       | 期 文件大小     | 操作        |
|                                    | 1         | 🔁 v20.12.06_build1603                          | 2020-1                     | 2-31       | Ð         |
|                                    | 1-1       | NOVA_VM_VMW-HW01-v20.12.06-build1603-202012    | 231.out.vmware.zip 2020-1. | 2-31 415M  | ß         |
|                                    | 1-2       | NOVA_VM_VMW-HW01-v20.12.06-build1603-202012    | 231.out.exsi.zip 2020-1.   | 2-31 416M  | ß         |
|                                    | 1-3       | NOVA_VM_VMW-HW01-v20.12.06-build1603-202012    | 231.out 2020-1.            | 2-31 416M  | 下载文件      |
|                                    | 1-4       | NOVA_VM_KVM-HW01-v20.12.06-build1603-202012    | 31.out.kvm.zip 2020-1.     | 2-31 446M  | ß         |
|                                    | 1-5       | NOVA_VM_KVM-HW01-v20.12.06-build1603-202012    | 31.out 2020-1.             | 2-31 416M  | ß         |
|                                    | 1-6       | NOVA_VM_CLD-HW01-v20.12.06-build1603-2020123   | 1.out.cloud.zip 2020-1     | 2-31 415M  | 6         |
|                                    | 1-7       | NOVA_VM_CLD-HW01-v20.12.06-build1603-2020123   | 11.out 2020-1              | 2-31 416M  | 6         |
|                                    | 1-8       | NOVA_400E-HW01-v20.12.06-build1603-20201231.or | ut 2020-1                  | 2-31 413M  | 8         |
|                                    | 1-9       | NOVA_300D-HW03-v20.12.06-build1603-20201231.0  | ut 2020-1                  | 2-31 413M  | ß         |
|                                    | 1-10      | NOVA_300D-HW02-v20.12.06-build1603-20201231.o  | ut 2020-1                  | 2-31 413M  | 8         |
|                                    |           |                                                |                            |            |           |

打开浏览器输入部署 ESXI 设置的 IP 192.168.16.77 回车访问(建议用火狐或谷歌浏览器), 进行虚拟机创建。

| 导航器               | D localhost.localdomain                                                        |                                                                                                    |                                                                                                    |                                                                                                    |                                       |
|-------------------|--------------------------------------------------------------------------------|----------------------------------------------------------------------------------------------------|----------------------------------------------------------------------------------------------------|----------------------------------------------------------------------------------------------------|---------------------------------------|
| 11 主机<br>管理<br>近拉 | 日本     日本     日本                                                               | 登 新聞(253)金約40、  200 天和 (全) 聖新引得   2 <sup>4</sup> 周新   25 銀作<br>ost.localdomain<br>6.5.0 (Bud 443770)                                                                                                    |                                                                                                    | CPU<br>DR, 20 MHz<br>R12                                                                                                    | 可用: 13.8 0<br>容量: 13.8 0<br>可用: 14.33 |
| <b>些</b> 與机       | 2 状况                                                                           | 正常 (未连接到任何 vCenter Server)                                                                                                    |                                                                                                    | P.#. 154.08                                                                                                    | 8 15.86                               |
| 存储                |                                                                                | 9 V44 A                                                                                                    |                                                                                                    | 2948                                                                                                    | 可用 903.25                             |
| Peto              |                                                                                |                                                                                                    |                                                                                                    |                                                                                                    | TH 9741                               |
|                   | - 硬件                                                                           |                                                                                                    | ~ N28                                                                                                    |                                                                                                    |                                       |
|                   | - idet                                                                         |                                                                                                    | ~ 128                                                                                                    |                                                                                                    |                                       |
|                   | 制造商                                                                            | System manufacturer                                                                                                    | 設備配置文件                                                                                                    | ESXI-6.5.0-20170104001-standard (VMware, Inc.)                                                                                                    |                                       |
|                   |                                                                                |                                                                                                    |                                                                                                    |                                                                                                    |                                       |
|                   | 29                                                                             | System Product Name                                                                                                    | vSphere HA 状况                                                                                                    | 未配置                                                                                                    |                                       |
|                   | 1월등<br>1 월 CPU                                                                 | System Product Name<br>4 CPUs x Intel(R) Core(TM) I5-7500 CPU @ 3.40GHz                                                                                                    | vSphere HA 状况<br>* vMotion                                                                                                    | 未載置<br>受交持                                                                                                    |                                       |
|                   | 型号<br>→ 目 CPU<br>編 内存                                                          | System Product Name<br>4 CPUs x Intel(R) Core(TM))5-7500 CPU @ 3.40GHz<br>15.86 GB                                                                                                    | vSphere HA 状况<br>> vMotion                                                                                                    | 未配置<br>受交持                                                                                                    |                                       |
|                   | 型号<br>・ 目 CPU<br>画 内存<br>・ []」 密切の存                                            | System Product Name           4 CPUs kitel/ID Core(TM) /-7500 CPU @ 3.40GHz           158 08           0 8 단편, 0 B 말뚫                                                                                                    | vSphere HA 状况<br>・ vMotion<br>- 新校成曲<br>主机上的日期時前時                                                                                                    | 未起版<br>受双持<br>2019年 2月 11日 夏明一 08 1043 UTC                                                                                                    |                                       |
|                   | 型号<br>・ 目 CPU<br>編 内存<br>・ 国 参照内存<br>・ 日 参照内存<br>・ 日 参照内存                      | Stein Produtiane<br>4 Chills Herkill Covert(1):6-7500 Chill (2):3400H2<br>15 M C<br>0 D T (1) B B                                                                                                    | vSphere HA 状况<br>v vMotion<br><b>- 新校初度</b><br>主机上的日期時期<br>安装日期                                                                                                    | 米転車<br>受交時<br>2019年2月1日夏期-011041/JC<br>2019年2月1日夏期-011041/JC                                                                                                    |                                       |
|                   | 11日<br>→ □ CPU<br>■ 内存<br>→ □ 点的内存<br>→ ② 网络<br>主机名                            | System Product Name<br>4 CPU s: MedRip Conv(TU)16-7500 CPU @ 3.40GHz<br>13.66 00<br>0 B DR, 0 8 回動<br>Recallment Iscaldomain                                                                                                    | vSphere HA 获完<br>• vMotion<br>• 就使信息<br>主机上的目期时间<br>安美日期<br>图7年5日                                                                                                    | 未配置<br>受診時<br>2016年2月18日展開-081043UTC<br>2016年2月18日展開日103647UTC<br>天和日                                                                                                    |                                       |
|                   | 합국<br>- 급 CPU<br>- 등 여자<br>- 을 成的여자<br>- 을 위하<br>主形名<br>- P 地址                 | System ProductName           4 CPUs triangle           155 06           98 DR. 99 B基           Octables Uscaldomain           1, vm20 122 08 D77           1, vm20 122 08 D77                                                                                                    | vSphere HA 状況<br>・ vMotion<br>- 新統裁章<br>主形上的日期时间<br>安美日期<br>留产玩品<br>服約知過                                                                                                    | 未配置<br>支持時<br>2019年2月16日 第時一-081943UTC<br>2019年2月14日 第時日 592547UTC<br>未取日<br>未取日                                                                                                    |                                       |
|                   | 数号<br>→ II CPU<br>■ 内存<br>→ III 成別内存<br>→ III 成別内存<br>→ III 成別<br>中 地址         | Staten Product Name 4 CPLs : Helder) Cenc (TU ) 6-7500 CPL @ 3.40CHc 15.84 CB 0 E DFL 0 B BB 0 E DFL 0 B BB 0 E DFL 0 B BB 1 E California E California E Califor | VGPhers HA 校況<br>* Maddon<br>* Maddon<br># Maddan<br>표정,上分日期命約時<br>安坡日期<br>照示等员<br>BOS 版本                                                                                                    | <ul> <li>東京市</li> <li>2019年2月1日1日期町-0611043UTC</li> <li>2019年2月14日展開回103.64/UTC</li> <li>東石</li> <li>東石</li> <li>東石</li> <li>0005</li> </ul>                                                                                                    |                                       |
|                   | 한국<br>- 교 CPU<br>- 교 CPU<br>- (교 여자가<br>- 오 문제적<br>- 도하유<br>- 위책한<br>- DNE 原務等 | Stells Produktione 4 CPUs z Market 5 Stells Z CPU @ 3.400Hz 15 Sto 0 B DR, 5 B BB 0 B DR, 5 B BB 0 Restlexationmain 1, vmin: 92, 58, 577 2, vmin free Sto 34577 Sfree Z Stells 1, vmin: 92, 28, 577 2, vmin free Sto 34577 Sfree Z Stells 1, vmin: 92, 28, 28, 28 1, vmin: 92, 28, 28 1, vmin: 92, 28, 28 1, vmin | VGphere HA 代況           * Motion           도 McAstan           도 McAstan           보析上的日期時间           安禄日期           別四年6日           部時後日           BOO 版本           BOO 版本           BOO 版本                                                                                                    | <ul> <li>未配置</li> <li>2019年2月12日 編編―0210443 UTC</li> <li>2019年2月14日 編編―0210443 UTC</li> <li>2019年2月14日 編編目1936 47 UTC</li> <li>未取</li> <li>未取</li> <li>420</li> <li>420</li> <li>420</li> <li>420</li> <li>421</li> <li>421</li></ul> |                                       |
|                   | 11년<br>                                                                        | System Product/ame           4 CPUs Health() Cortful (0.57500 CPU (0.3.400Hz)           15.65 GB           0 00 DBR.06 GB           15.65 CB           15.65 CB           15.65 CB           15.65 CB           15.65 CB           15.65 CB           15.65 CB           15.65 CB           15.05 CB           15.05 CB           15.05 CB           15.05 CB           15.05 CB           15.05 CB           15.05 CB           15.05 CB           15.05 CB           15.05 CB                                                                                                    | VG/here HA 45%           • Molition           · Molition           · Molition | <ul> <li>米加<br/>支付</li> <li>2019年2月16日 期間-011043UTC</li> <li>2019年2月14日 期間-012647UTC</li> <li>米口</li> <li>米口</li> <li>米口</li> <li>ペロ</li> <li>ペロ</li></ul>                        |                                       |
|                   | 11년<br>                                                                        | BigIsten Product/ame           4 CPUs Inteleffy Com/UNI/6-7560 CPU @ 3.4504c           15.86 CB           0 E DEL 0 B DB           Incalmost Sicolomain           1 1307 75 752 E B B DF           1 1307 75 752 E B B DF           1 150 75 752 E B DF           1 150 75 752 E B DF           1 150 75 752 E B DF           1 150 75 752 E B DF           1 150 75 752 E B DF           1 150 75 752 E B DF           1 150 75 752 E B DF           1 150 75 752 E B DF           1 150 75 752 E B DF           1 150 75 752 E B DF           1 150 75 752 E B DF           1 150 75 752 E B DF           1 150 75 752 E B DF           1 150 75 757 75 752 E B DF                                                                                                    | · VGRARE 34.45/元           · Motion           · Motion           · · Motion           · · · · · · · · · · · · · · · · · · ·                                                                                                    | <ul> <li>単型数</li> <li>第2時</li> <li>2019年2月1日日夏朝一01104.1/ITC</li> <li>2019年2月14日夏朝田 10.35.47 UTC</li> <li>末の日</li> <li>水の日</li> <li>水の日</li> <li>2017年3月22日夏朝三06.000-0000</li> </ul>                                                                                                    |                                       |

| ₿ 导航器          |                                 | localho |
|----------------|---------------------------------|---------|
| ▼ 目 主机 管理 些校   | <ul> <li>主机</li> <li></li></ul> | 以机      |
| → ● 虚拟机        | <ul> <li>送 重新引导</li> </ul>      |         |
| ) <u> (</u> 网络 | ■ 服务                            |         |

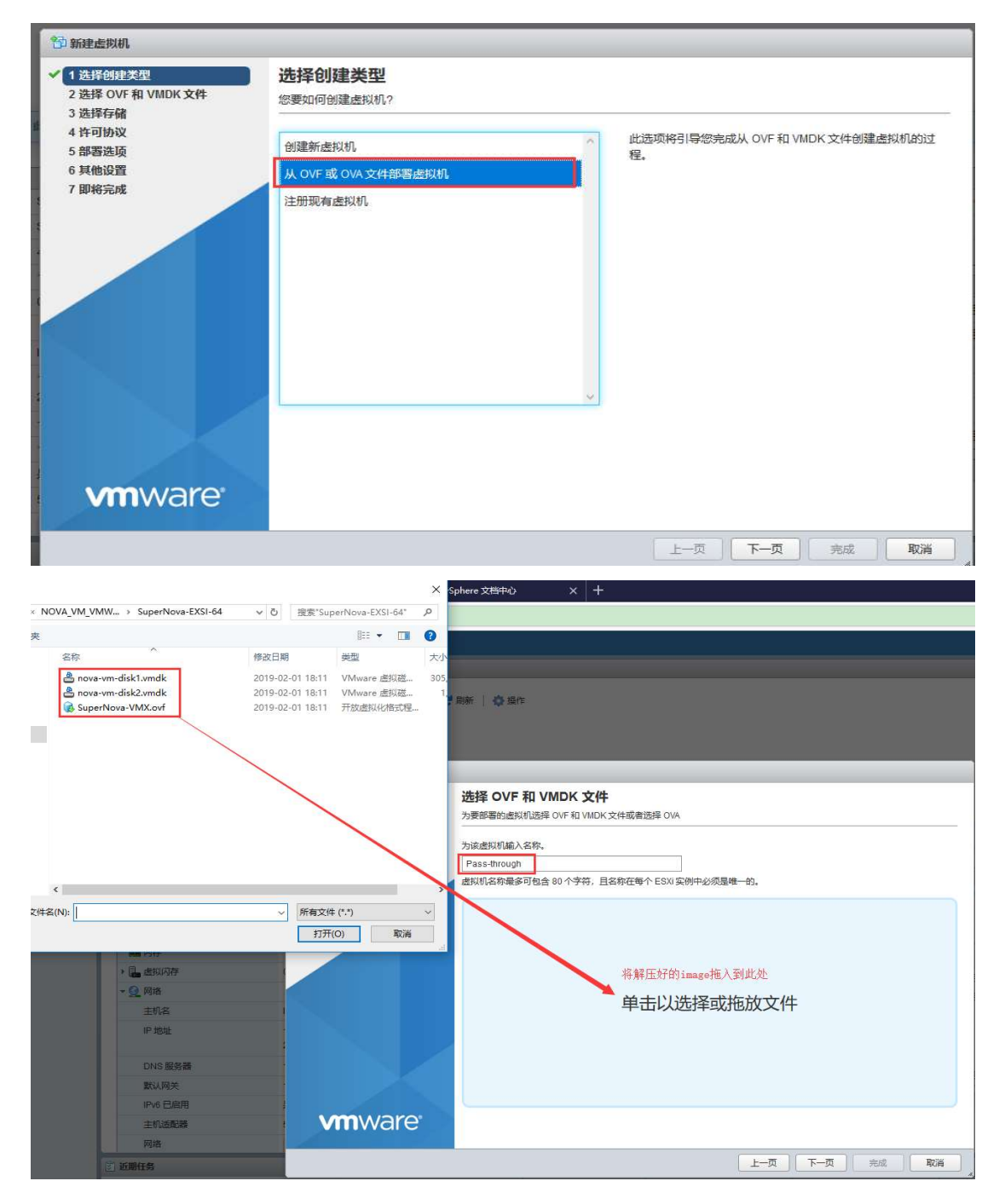

| 管新建虚拟机 - vswitch            |                                                         |                                   |                           |                  |                             |          |            |       |     |        |  |
|-----------------------------|---------------------------------------------------------|-----------------------------------|---------------------------|------------------|-----------------------------|----------|------------|-------|-----|--------|--|
| ✓ 1 选择创建类型                  | 选择存储                                                    |                                   |                           |                  |                             |          |            |       |     |        |  |
| ✓ 2 选择 OVF 和 VMDK 文件        | 选择要存储配置和磁盘文件的数                                          | 的据存储。                             |                           |                  |                             |          |            |       |     |        |  |
| ✓ 3 远岸仔俗<br>4 许可协议          |                                                         |                                   |                           |                  |                             |          |            |       |     |        |  |
| 5 部署选项                      | 可从您选择的目标资源中访问以                                          | 以卜数据存储。为                          | 虚拟机配置又                    | 之件和用             | 所有虚拟磁盘                      | 远择目标数    | 如据存住       | 储。    |     |        |  |
| 6 即将完成                      | 名称                                                      | ~                                 | 容量                        | ~ P              | 可用 〜                        | 类型       | ~          | 精简置备、 | ,访问 | ~      |  |
|                             | datastore1                                              |                                   | 924 GB                    | 9                | 03.25 GB                    | VMFS5    |            | 受支持   | 单个  |        |  |
|                             |                                                         |                                   |                           |                  |                             |          |            |       |     | 1项     |  |
|                             |                                                         |                                   |                           |                  |                             |          |            |       |     |        |  |
|                             |                                                         |                                   |                           |                  |                             |          |            |       |     |        |  |
|                             |                                                         |                                   |                           |                  |                             |          |            |       |     |        |  |
|                             |                                                         |                                   |                           |                  |                             |          |            |       |     |        |  |
|                             |                                                         |                                   |                           |                  |                             |          |            |       |     |        |  |
|                             |                                                         |                                   |                           |                  |                             |          |            |       |     |        |  |
|                             | -                                                       |                                   |                           |                  |                             |          |            |       |     |        |  |
|                             |                                                         |                                   |                           |                  |                             |          |            |       |     |        |  |
|                             |                                                         |                                   |                           |                  |                             |          |            |       |     |        |  |
|                             |                                                         |                                   |                           |                  |                             |          |            |       |     |        |  |
| Mm Ware                     |                                                         |                                   |                           |                  |                             |          |            |       |     |        |  |
| VIIIVale                    |                                                         |                                   |                           |                  |                             |          |            |       |     |        |  |
|                             |                                                         |                                   |                           |                  | <b>E</b> 1 - 2              |          | <b>-</b> - |       | 10  | ED:N/  |  |
| 4                           |                                                         |                                   |                           |                  |                             |          | r—у        | 元以    |     | 取消     |  |
| 1 新建虚拟机 - vswitch           |                                                         |                                   |                           |                  |                             |          |            |       |     |        |  |
| ✓ 1选择创建类型                   | 许可协议                                                    |                                   |                           |                  |                             |          |            |       |     |        |  |
| ✓ 2 选择 OVF 和 VMDK 文件        | 阅读并接受许可协议                                               |                                   |                           |                  |                             |          |            |       |     |        |  |
| ✓ 3选择存储                     |                                                         |                                   |                           |                  |                             |          |            |       |     |        |  |
| 5部署选项                       | An end-user licens                                      |                                   |                           |                  |                             |          |            |       |     |        |  |
| 6 即将完成                      |                                                         |                                   |                           |                  |                             |          |            |       |     |        |  |
|                             | End User License Agreement                              | for SuperNova                     | Virtual App               | liance           | 8                           |          |            |       |     |        |  |
|                             | NOTICE TO ALL USERS: PL                                 | EASE READ THE                     | TERMS AND                 | CONDI            | ITIONS OF T                 | HE       |            |       |     |        |  |
|                             | SOFTWARE TO YOU ONLY ON TH                              | Y. NETITEST, IN<br>E CONDITION TH | C. IS WILL<br>AT YOU ACCE | ING TO<br>PT ALL | OF THE TER                  | IS<br>MS |            |       |     |        |  |
|                             | OF THIS LICENSE AGREEMENT.<br>THE SOFTWARE, YOU (ETTHER | BY CLICKING T                     | HE ACCEPT B               | UTTON            | OR INSTALLI                 | NG<br>AT |            |       |     |        |  |
|                             | THIS AGREEMENT IS ENFORCEA                              | BLE LIKE ANY W                    | RITTEN CONT               | RACT S           | SIGNED BY YO                | υ.       |            |       |     |        |  |
|                             | IF YOU DO NOT AGREE, CLICK<br>ACCEPT THE TERMS OF THIS  | ON THE BUTTON                     | THAT INDICA<br>MENT AND D | TES TH           | HAT YOU DO N<br>I INSTALL T | OT<br>HE |            |       |     |        |  |
|                             | SOFTWARE, IF YOU PURCHASE                               | D THE SOFTWARE                    | ON TANGIBL                | E MEDI           | IA (e.g., C                 | D)       |            |       |     |        |  |
|                             | THIS LICENSE AGREEMENT,                                 | O REVIEW THIS<br>YOU MAY OBTAIN   | A REFUND                  | OF TH            | XO NOT ACCE<br>HE AMOUNT Y  | PT<br>OU |            |       |     |        |  |
|                             | ORIGINALLY PAID IF YOU: (A                              | ) DO NOT USE T                    | HE SOFTWARE               | AND (            | (B) RETURN I                | Τ,       |            |       |     |        |  |
|                             | THE LOCATION FROM WHICH IT                              | HIN THIRTY (30<br>WAS OBTAINED.   | ) DAYS OF T               | HE PUR           | CHASE DATE                  | то       |            |       |     |        |  |
|                             | This End User License Agre                              | ement (FULA) i                    | s an agreem               | ent he           | tween vou a                 | nd       |            |       |     |        |  |
|                             | NetiTest, Inc. ("NetiTest                               | "), which gover                   | ns your us                | e of             | this softwa                 | re       |            |       |     |        |  |
|                             | product. A software license") issu                      | ense and a li<br>ed to a design   | cense key<br>ated user o  | or "<br>inly b   | 'UNIOCK COD                 | e"<br>or |            |       |     | ~      |  |
| <b>vm</b> ware <sup>*</sup> |                                                         |                                   |                           |                  |                             |          |            |       |     |        |  |
| Churcheres                  |                                                         |                                   |                           |                  |                             |          |            |       | 3   | xip.S. |  |
|                             |                                                         |                                   |                           |                  |                             |          |            |       |     |        |  |
|                             |                                                         |                                   |                           |                  |                             | 5 5      |            | 東西    |     | 取消     |  |

| <ul> <li>✓ 1 选择创建类型</li> <li>✓ 2 选择 OVF 和 VMDK 文件</li> <li>✓ 3 选择存储</li> <li>✓ 4 许可协议</li> </ul>                                                                                                    | <b>部署选项</b><br>选择都署选项                                               |                                                                                          |                                                          |                       |                     |          |
|----------------------------------------------------------------------------------------------------|---------------------------------------------------------------------|------------------------------------------------------------------------------------------|----------------------------------------------------------|-----------------------|---------------------|----------|
| <ul> <li>2 选择 OVF 和 VMDK 文件</li> <li>3 选择存储</li> <li>4 许可协议</li> </ul>                                                                                                    | 选择部署选项                                                              |                                                                                          |                                                          |                       |                     |          |
| 3 选择存储<br>4 许可协议                                                                                                    |                                                                     |                                                                                          |                                                          |                       |                     |          |
| 4 计可协议                                                                                                    |                                                                     |                                                                                          |                                                          |                       |                     |          |
| 5 部署选项                                                                                                    | 网络映射                                                                | VM Network 1                                                                             | VM Network                                               |                       | ٣                   |          |
| 6 即将完成                                                                                                    |                                                                     | VM Network 2                                                                             | VM Network                                               |                       |                     |          |
|                                                                                                    |                                                                     | VM Network 3                                                                             | VM Network                                               |                       | •                   |          |
|                                                                                                    |                                                                     |                                                                                          |                                                          |                       |                     |          |
|                                                                                                    | 磁盘置备                                                                | ◎ 精管 ○ 厚置                                                                                | 备                                                        |                       |                     |          |
|                                                                                                    |                                                                     | 0                                                                                        | 修改磁盘置                                                    | 备类型为                  | 厚置备                 |          |
|                                                                                                    |                                                                     |                                                                                          |                                                          |                       |                     |          |
|                                                                                                    |                                                                     |                                                                                          |                                                          |                       |                     |          |
|                                                                                                    |                                                                     |                                                                                          |                                                          |                       |                     |          |
|                                                                                                    |                                                                     |                                                                                          |                                                          |                       |                     |          |
|                                                                                                    |                                                                     |                                                                                          |                                                          |                       |                     |          |
|                                                                                                    |                                                                     |                                                                                          |                                                          |                       |                     |          |
|                                                                                                    |                                                                     |                                                                                          |                                                          |                       |                     |          |
|                                                                                                    |                                                                     |                                                                                          |                                                          |                       |                     |          |
|                                                                                                    |                                                                     |                                                                                          |                                                          |                       |                     |          |
|                                                                                                    |                                                                     |                                                                                          |                                                          |                       |                     |          |
| <b>vm</b> ware <sup>.</sup>                                                                                                    |                                                                     |                                                                                          |                                                          |                       |                     |          |
| <b>vm</b> ware <sup>.</sup>                                                                                                    |                                                                     |                                                                                          |                                                          | TR                    | advande             | Unch/    |
| VMWare<br>新建虚物机 - Pass-through                                                                                                    |                                                                     |                                                                                          | 上一页                                                      | 页一河                   | 完成                  | 取消       |
| wmware 新建虚拟机 - Pass-through 1 选择创建类型 2 选择 OVF 和 VMDK 文件                                                                                                    | <b>即将完成</b><br>在完成向导之前查看您的设置选择                                      | ę.                                                                                       | <u></u> Ŀ-页                                              | ्र जून्य              | 完成                  | 取消       |
| wmware 新建虚拟机 - Pass-through 1 选择创建类型 2 选择 OVF 和 VMDK 文件 3 选择存储 4 许可协议                                                                                                    | 即将完成<br>在完成向导之前查看您的设置选择                                             | ş.                                                                                       | 瓦                                                        |                       | 完成                  | 取消       |
| wmware 新建虚拟机 - Pass-through 1 选择创建类型 2 选择 OVF 和 VMDK 文件 3 选择存储 4 許可协议 5 部署选页                                                                                                    | <b>即将完成</b><br>在完成向导之前查看您的设置选择<br>产品                                | ₽<br>NOVA-VM-64                                                                          | Ĺ-Ā                                                      | ঢ়−र                  | 完成                  | 取消       |
| <ul> <li>新建虚拟机 - Pass-through</li> <li>新建虚拟机 - Pass-through</li> <li>1 选择创建类型</li> <li>2 选择 OVF 和 VMDK 文件</li> <li>3 选择存储</li> <li>4 许可协议</li> <li>5 部署选项</li> <li>6 即将完成</li> </ul>                       | <b>即将完成</b><br>在完成向导之前查看您的设置选择<br>产品<br>虚拟机名称                       | ₽<br>NOVA-VM-64<br>Pass-through                                                          | Ĺ-Ţ                                                      | ঢ়_न                  | 完成                  | 取消       |
| www.aree<br>新建虚拟机 - Pass-through<br>1 选择创建类型<br>2 选择 OVF 和 VMDK 文件<br>3 选择存储<br>4 许可协议<br>5 部署选项<br>6 即将完成                                                                                                 | <b>即将完成</b><br>在完成向导之前查看您的设置选择<br>产品<br>                            | ¥<br>NOVA-VM-64<br>Pass-through<br>nova-vm-disk1.1                                       | 上一页<br>mdk,nova-vm-disk2.vmdk                            | 页一了                   | 完成                  | 取消       |
| www.are<br>新建虚敗机 - Pass-through<br>1 选择创建类型<br>2 选择 OVF 和 VMDK 文件<br>3 选择存储<br>4 许可协议<br>5 部署选顶<br>6 国格完成                                                                                                  | <b>即将完成</b><br>在完成向导之前查看您的设置选择<br>产品<br>虚拟机名称<br>磁盘<br>数据存储         | ¥<br>NOVA-VM-64<br>Pass-through<br>nova-vm-disk1.0<br>datastore1                         | 上一页<br>mdk,nova-vm-disk2.vmdk                            | 页一页                   | 完成                  | 取消       |
| wmware 新建虚救机 - Pass-through 法程的建業型 2 选择のVF和 VMDK 文件 3 选择存储 4 许可协议 5 部署选项 6 即裕完成                                                                                                    | <b>即将完成</b><br>在完成向导之前查看您的设置选择<br>产品<br>虚拟机名称<br>磁盘<br>数据存储<br>置备类型 | ♀<br>NOVA-VM-64<br>Pass-through<br>nova-vm-disk1.<br>datastore1<br>精简                    | 止一页<br>mdk,nova-vm-disk2.vmdk                            | 页一了                   | 完成                  | 取消       |
| <ul> <li>・ 新建虚拟机 - Pass-through</li> <li>・ 新建虚拟机 - Pass-through</li> <li>・ 1 法择例建类型</li> <li>2 法择 OVF 和 VMDK 文件</li> <li>3 法择存儲</li> <li>2 法择存儲</li> <li>3 法督存儲</li> <li>5 部署选项</li> <li>5 即将完成</li> </ul> | 即将完成<br>在完成向导之前查看您的设置选择<br>产品<br>                                   | ¥<br>NOVA-VM-64<br>Pass-through<br>nova-vm-disk1:<br>datastore1<br>新简<br>VM Network 1: \ | 止一页<br>mdk,nova-vm-disk2.vmdk<br>M Network,VM Network 2: | 下一页<br>VM Network, VM | 完成<br>Network 3: VI | 取消<br>取消 |

### 3 分离要给虚拟机(Supernova)的网卡

#### 3.1 分离网卡的六个步骤

分离网卡为直通模式运行

| <b>"音频器</b>   | Iocalhost Bcaldomain - 管理 | Ð                     |                                                                  |     |       |      |
|---------------|---------------------------|-----------------------|------------------------------------------------------------------|-----|-------|------|
| • <u>]</u> 生机 | 系统 硬件 许可                  | 软件包 服务 安全和用户          | 6                                                                |     |       |      |
| 管理监控          | PCI 设备                    | ⊃<br>参切検査通 / 配置 SR-IO | ▶ 無新31号主机                                                        |     |       | Q    |
| ・自動の利用        | 电调管理                      | □ 地址                  | ~ 描述                                                             | ~ S | R-IOV | ~ 直通 |
| 日存儲           |                           | 0000:00:11.2          | Intel Corporation 200 Series PCH PMC                             | 7   | 下支持   | 不支持  |
|               |                           | 0000:00:11:3          | Intel Corporation 200 Series PCH HD Audio                        | 3   | 下支持   | 不支持  |
|               |                           | 0000:00:11.4          | Intel Corporation 200 Series PCH SMBus Controller                | 7   | 下支持   | 不支持  |
|               |                           | 0000:16:00.0          | Intel Corporation Sky Lake-E PCI Express Root Port A             | 7   | 下支持   | 不支持  |
|               |                           | 0000:17:00.1          | Intel Corporation 82599EB 10-Gigabit SFI/SFP+ Network Connection | 4   | 朝     | 活动   |
|               | 3                         | 4 0000:17:00.0        | Intel Corporation 82599EB 10-Gigabit SFI/SFP+ Network Connection | 4   | 開     | 活动   |
|               |                           | 0000:16:02.0          | Intel Corporation Sky Lake-E PCI Express Root Port C             | 7   | 下支持   | 不支持  |

重新引导后"直通"栏里分离的网卡会显示"活动"

4 编辑虚拟机配置

4.1 测试仪管理口添加。删除多余网卡,保留网络设配器1和网络适配器2,作 为管理口 mgmt1和管理口 mgmt2

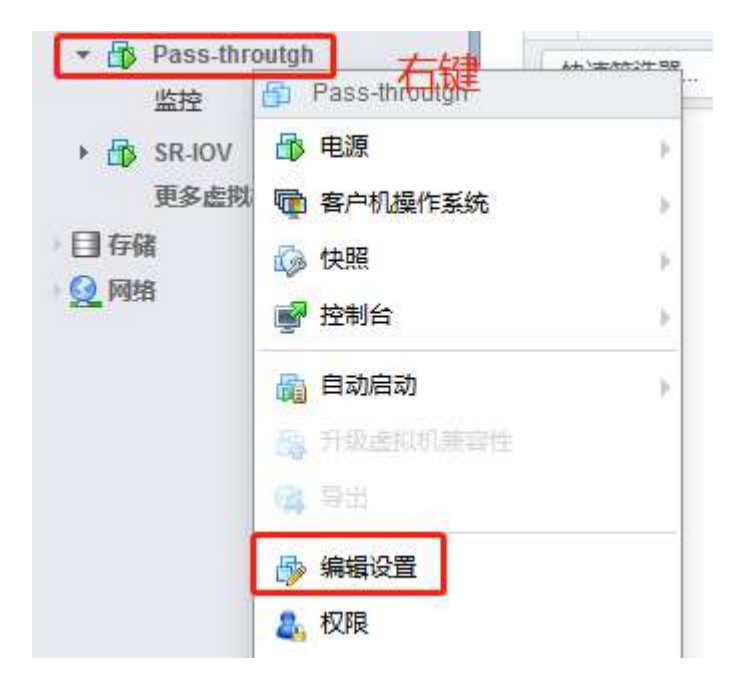

| 🕘 添加硬盘 📷 添加网络话香 | 器 📃 添加其他设 | 备        |   |         |       |       |   |
|-----------------|-----------|----------|---|---------|-------|-------|---|
| CPU             | 4 •       | 0        |   |         |       |       |   |
| 一篇内存            |           | MB       | v |         |       |       |   |
| • 🛄 硬盘 1        | 20        | GB       | ¥ |         |       | 0     |   |
| @ 硬盘 2          | 100       | GB       | 保 | 留两个网络   | 适配器,作 | 为管 🛛  |   |
| SCSI控制器 0       | LSI Logic | Parallel | 理 | 口mgmt1和 | 管理口mg | mt2 💿 | - |
| ▶ ■■ 网络适配器 1    | VM Netwo  | ork      |   | Ţ       | ☑连接   | 0     |   |
| ▶■ 网络适配器 2      | VM Netwo  | ork      |   | ۲       | ☑连接   | 0     |   |
| 量显卡             | 指定自定      | 义设置      |   | ۲       |       |       | T |
| 显示器数量           | 1 -       |          |   |         |       |       |   |

### 4.2 测试仪测试口添加

| 🔄 添加硬盘 🔳 添加网络适配器 | 🔄 添加其他设备   | -        |   |
|------------------|------------|----------|---|
| CPU              | OD/DVD 驱动器 |          |   |
|                  | □ 软盘驱动器    |          |   |
|                  | 00 串行端口    |          |   |
| • 🚍 硬盘 1         | ■ 并行端口     |          | C |
| • 🛄 硬盘 2         | ♥ USB 控制器  |          | 0 |
|                  | eeu USB 设备 |          |   |
| ▶ Ko SCSI控制器 0   | ◎ 声音控制器    | <b>T</b> | 6 |
| 🛤 网络适配器 1        | ▶ PCI设备    | ▼ ☑ 连接   | C |
| • <b>■</b> ≅+    | K SCSI 控制器 | •        |   |
|                  | SATA 控制器   |          |   |
|                  |            |          |   |

| 虚拟硬件 虚拟机选项      |            |                        |                    |                |   |
|-----------------|------------|------------------------|--------------------|----------------|---|
| 🔜 添加硬盘 📖 添加网络适配 | 器 📑 添加其他设备 | a<br>a                 |                    |                |   |
| F 🔲 CPU         | 4 ▼        | 0                      |                    |                |   |
| ▶ 🌉 内存          | 8192       | мв •                   |                    |                |   |
| ▶ 🚍 硬盘 1        | 2          | GB 🔻                   |                    |                | 0 |
| • 🛄 硬盘 2        | 100        | GB 🔻                   |                    |                | G |
| G SCSI控制器 0     | LSI Logic  | Parallel               | •                  | ]              | G |
| MM 网络适配器 1      | VM Netwo   | rk                     | •                  | ☑连接            | G |
| • <b>■</b> 显卡   | 指定自定义      | 以设置                    | •                  | ]              |   |
| 新 PCI 设备        | 82599EB    | 10-Gigabit SFI/SFP+ Ne | twork Connection - | 0000:17:00.0 🔻 | 0 |

#### 点击保存后此弹框就自动关闭了要重新打开添加 第二块网卡

取消

保存

🖆 编辑设置 - Pass-throutgh (ESXi 5.5 虚拟机)

| 4 🔻 🚺              |                                                                                                    |                                                                                                    |                                                                                                    |        |                                                                                                    |
|--------------------|----------------------------------------------------------------------------------------------------|----------------------------------------------------------------------------------------------------|----------------------------------------------------------------------------------------------------|--------|----------------------------------------------------------------------------------------------------|
| 8192 M             | в 🔻                                                                                                    |                                                                                                    |                                                                                                    |        |                                                                                                    |
| 2 G                | в 🔹                                                                                                    |                                                                                                    |                                                                                                    | 0      |                                                                                                    |
| 100 G              | B <b>*</b>                                                                                                    |                                                                                                    |                                                                                                    | 0      |                                                                                                    |
| LSI Logic Parallel | 1                                                                                                    | ٠                                                                                                    |                                                                                                    | 0      |                                                                                                    |
| VM Network         |                                                                                                    | ۲                                                                                                    | ☑连接                                                                                                    | 0      |                                                                                                    |
| 指定自定义设置            |                                                                                                    | •                                                                                                    |                                                                                                    |        |                                                                                                    |
| 82599EB 10-Giga    | abit SFI/SFP+ Network                                                                                                    | Connection -                                                                                                    | 0000:17:00.0 🔻                                                                                                    | 0      |                                                                                                    |
| 82599EB 10-Giga    | abit SFI/SFP+ Network                                                                                                    | Connection -                                                                                                    | 0000:17:00.1 🔻                                                                                                    | 0      |                                                                                                    |
| 82599EB 10-Giga    | abit SFI/SFP+ Network                                                                                                    | Connection -                                                                                                    | 0000:17:00.0                                                                                                    |        |                                                                                                    |
| 82599EB 10-Giga    | abit SFI/SFP+ Network                                                                                                    | Connection -                                                                                                    | 0000:17:00.1                                                                                                    |        | 34                                                                                                    |
| 82599 Ethernet C   | ontroller Virtual Functi                                                                                                    | on - 0000:18:                                                                                                    | 10.0                                                                                                    | #17 4U | 18                                                                                                    |
|                    | 4 ▼ (i)<br>8192 M<br>2 G<br>100 G<br>LSI Logic Paralle<br>VM Network<br>指定自定义设置<br>82599EB 10-Gig:<br>82599EB 10-Gig:<br>82599EB 10-Gig:<br>82599EB 10-Gig:<br>82599EB 10-Gig:<br>82599EB 10-Gig:<br>82599EB 10-Gig:<br>82599EB 10-Gig:<br>82599EB 10-Gig:<br>82599EB 10-Gig: | 4 ▼<br>8192 MB ▼<br>2 GB ▼<br>100 GB ▼<br>LSI Logic Parallel<br>VM Network<br>指定自定义设置<br>82599EB 10-Gigabit SFI/SFP+ Network<br>82599EB 10-Gigabit SFI/SFP+ Network<br>82599EB 10-Gigabit SFI/SFP+ Network<br>82599EB 10-Gigabit SFI/SFP+ Network<br>82599EB 10-Gigabit SFI/SFP+ Network<br>82599EB 10-Gigabit SFI/SFP+ Network | 4 ▼ (i)<br>8192 MB ▼<br>2 GB ▼<br>100 GB ▼<br>LSI Logic Parallel ▼<br>VM Network ▼<br>指定自定义设置 ▼<br>82599EB 10-Gigabit SFI/SFP+ Network Connection -<br>82599EB 10-Gigabit SFI/SFP+ Network Connection -<br>82599EB 10-Gigabit SFI/SFP+ Network Connection -<br>82599EB 10-Gigabit SFI/SFP+ Network Connection -<br>82599EB 10-Gigabit SFI/SFP+ Network Connection -<br>82599EB 10-Gigabit SFI/SFP+ Network Connection -<br>82599EB 10-Gigabit SFI/SFP+ Network Connection -<br>82599EB 10-Gigabit SFI/SFP+ Network Connection -<br>82599EB 10-Gigabit SFI/SFP+ Network Connection -<br>82599EB 10-Gigabit SFI/SFP+ Network Connection -<br>82599EB 10-Gigabit SFI/SFP+ Network Connection -<br>82599EB 10-Gigabit SFI/SFP+ Network Connection - | 4 ▼    | 4 ▼      10     8192 MB     MB     2     GB ▼     GB     GB     GB     C     100 GB     C     C     I00 GB     C     C     I00 GB     C     C     I100 GB     C     C     I100 GB     C     I100     I100     I100     I100     I100     I100     I100     I100     I100     I100     I100     I100     I100     I100     I100     I100     I100     I100     I100     I100     I100     I100     I100     I100     I100     III00     III00     III     III     III     III     III     IIII     IIII     IIII     IIII     IIII     IIII     IIII     IIII     IIII     IIII     IIII     IIII     IIII     IIII     IIII     IIII     IIII     IIII     IIII     IIII     IIII     IIII     IIII     IIII     IIII     IIII     IIII     IIII     IIII     IIII     IIII     IIII     IIIII     IIIIII |

重复上述步骤添加分离出的直通网卡,

| - 🔜 硬盘 1    | 2 GB 🔻                                                        |                   |                | $\otimes$ |
|-------------|---------------------------------------------------------------|-------------------|----------------|-----------|
| 🛄 硬盘 2      | 100 GB 🔻                                                      |                   |                | 0         |
| G SCSI控制器 0 | LSI Logic Parallel                                            | ٣                 |                | ۵         |
| 🎫 网络适配器 1   | VM Network                                                    | ☑连接               | ٥              |           |
| 🛤 网络适配器 2   | VM Network                                                    | ۲                 | ☑连接            | 0         |
| <b>夏</b> 显卡 | 指定自定义设置                                                       | ٣                 |                |           |
| PCI设备1      | 82599EB 10-Gigabit SFI/SFP+ Netw                              | vork Connection - | 0000:02:00.0 🔻 | 0         |
| PCI设备 2     | 82599EB 10-Gigabit SFI/SFP+ Netw                              | 0000:02:00.1 💌    |                |           |
| 📴 PCI设备 3   | 82599EB 10-Gigabit SFI/SFP+ Network Connection - 0000:03:00.0 |                   |                |           |
| PCI设备 4     | 82599EB 10-Gigabit SFI/SFP+ Netw                              | vork Connection - | 0000:03:00.1 💌 |           |
|             |                                                               |                   |                |           |

如上图所示,网卡添加完毕,PCI设备1到PCI设备4充当测试仪4个port口进行测试。

4.3 修改测试仪管理口 mac 地址,将网络适配器 1 和网络适配器 2 的 mac 地址 改成手动。

| 🔓 编辑设置 - vswitch (ESXi 5.5 点 | 拟机)                   |               |
|------------------------------|-----------------------|---------------|
| ' mas vrin i                 | 2 GB <b>T</b>         | ◎ ^           |
| ▶ 🛄 硬盘 2                     | 100 GB 🔻              | 0             |
| ▶ 🔀 SCSI 控制器 0               | LSI Logic Parallel    | ▼ ⊗           |
| ▼ 🎟 网络适配器 1                  | VM Network            |               |
| 状态                           | ☑打开电源时连接              | 再任意改几位数字避免    |
| 适配器类型                        | E1000                 | → 与虚拟机预留MAC地址 |
| MAC 地址                       | 手动 ▼ aa:0c:29:0c:6b:7 | aa改成bb        |

| 画 内存      |           | MB                |    |     |   |
|-----------|-----------|-------------------|----|-----|---|
| 🔜 硬盘 1    | 20        | GB 🔻              |    |     | 0 |
| 🛄 硬盘 2    | 100       | GB 🔻              |    |     | ۲ |
| SCSI控制器 0 | LSI Logic | Parallel          | ٣  |     | ۵ |
| 🎫 网络适配器 1 | VM Netwo  | ork               | ٠  | ☑连接 | ۵ |
| ■ 网络适配器 2 | VM Netwo  | ork               | ٠  |     | ۲ |
| 状态        | ☑打开电源     | 时连接               |    |     |   |
| 适配器类型     | E1000     |                   | *  |     |   |
| MAC 地址    | 手动        | ▼ aa:0c:28:0c:6b: | 71 |     |   |
| ·         | 指定自定      | 义设置               | v  |     |   |

### 4.4 调整虚拟机的内存

#### 虚拟机内存最小配置要求为 16G 内存

| 虚拟硬件 虚拟机选项        |                 |      |            |   |
|-------------------|-----------------|------|------------|---|
| 📃 添加硬盘 🛛 🛤 添加网络适配 | 器 🔤 添加其他设备      |      |            |   |
| 🕨 🔲 CPU           | 6 🔻 🚺           |      |            |   |
| ▼ ■ 内存            |                 |      |            |   |
| RAM               | 16384 MB        | •    |            |   |
| 预留                | 16384           | • МВ | •          |   |
|                   | ☑ 预留所有客户机内存 (全) | 部锁定) |            |   |
| 限制                | 不受限制            | ▼ MB | ×          |   |
| 份额                | 正常              | 1000 | <b>v</b> . |   |
| 内存热插拔             | □已启用            |      |            |   |
| ▶ 🛄 硬盘 1          | 2 GB            | •    |            | 0 |

#### 4.5 调整虚拟机的 CPU 和硬盘

虚拟机 CPU 最小配置为 4 核心, 硬盘需配置 2 块硬盘, 硬盘 1 作为启动盘, 建议配置 20G, 硬盘 2 作为数据盘, 建议配置 100G。

|                 |             | -             |              |                 |                |   |
|-----------------|-------------|---------------|--------------|-----------------|----------------|---|
| 「茶加硬盘」「「茶加肉類這能者 |             | e l           |              |                 |                |   |
| <b>赋</b> 内存     | 16384       | МВ            |              |                 |                |   |
| 🛄 硬盘 1          | 2           | GB            | *            |                 |                | 0 |
| 🛄 硬盘 2          | 100         | GB            | *            |                 |                | ۵ |
| G SCSI控制器 0     | LSI Logic I | Parallel      |              | ٣               |                | ۵ |
| 🎫 网络适配器 1       | VM Netwo    | rk            |              | ٠               | ☑连接            | 0 |
| ■ 网络适配器 2       | VM Netwo    | rk            |              | ۲               | ☑连接            | 0 |
|                 | 指定自定义       | (设置           |              | Ŧ               |                |   |
| 🧾 PCI 设备 1      | 82500EB     | 10-Cinabit SP | EUSER+ Netwo | rk Connection - | 0000-02-00 0 🔻 |   |

# 5 开机启动

| ▼ 🗗 虚拟机           | 3                |                     | 兼容                                                                                                    |  |
|-------------------|------------------|---------------------|----------------------------------------------------------------------------------------------------|--|
| 🚽 🗗 Pass-throutgh |                  |                     | VM                                                                                                    |  |
| 监控                | Pass-throutgh    |                     | 内有                                                                                                    |  |
| SR-IOV            | ● 电源             | 16 E                |                                                                                                    |  |
| 更多虚拟机             | <b>一 客户机操作系统</b> |                     |                                                                                                    |  |
| 日存储               | () 快照            | 10 m                | C                                                                                                    |  |
| 1 🔮 网络            | · 控制台            | ×                   |                                                                                                    |  |
|                   | □ 自动启动           | K Wilware To        | ols Villware Tools feet                                                                                         |  |
|                   |                  | 四                   | the second second second second second second second second second second second second second second second se |  |
|                   |                  |                     | ~                                                                                                    |  |
|                   | 14 GT            |                     |                                                                                                    |  |
|                   | 🔂 编辑设置           | 品 禁用                |                                                                                                    |  |
|                   | <b>冬</b> 权限      |                     | 2磁盘                                                                                                    |  |
|                   | 编辑备注             |                     | SuperNova Virtual A                                                                                             |  |
|                   | 画〕 重命名           |                     |                                                                                                    |  |
|                   | 四 回答问题           | 摘要                  |                                                                                                    |  |
|                   | 出 取消注册           |                     |                                                                                                    |  |
|                   | <b>政</b> 那除      | <del>,一</del> 有/5/6 | 日 初 り                                                                                                    |  |
|                   |                  |                     |                                                                                                    |  |
|                   | 在新窗口中打开          |                     |                                                                                                    |  |

### 6 启动虚拟机 Supernova

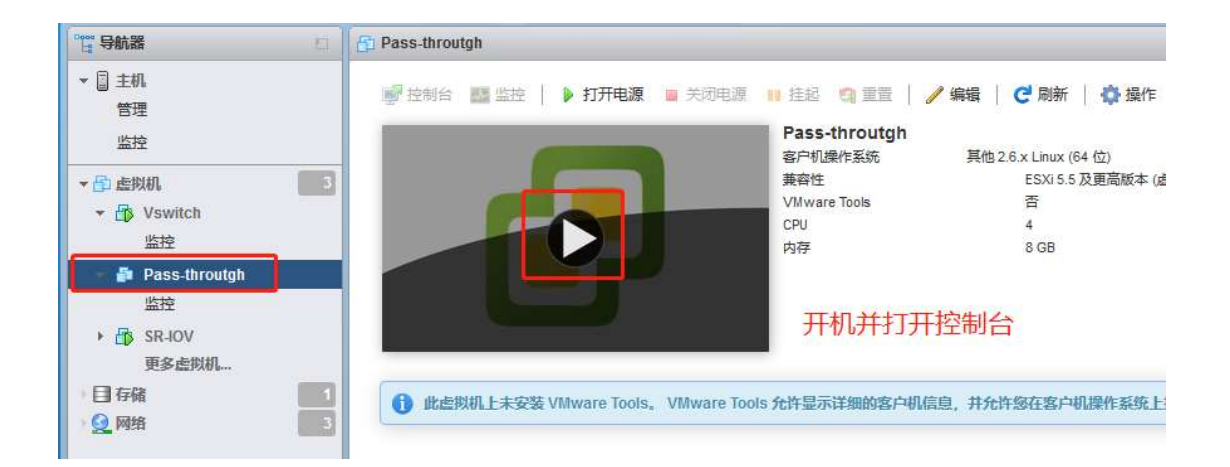

#### 启动成功

SYSLINUX 4.05 EDD 0x5bd8f633 Copyright (C) 1994-2011 H. Peter Anvin et al Loading vmlinuz..... Loading rootfs.gz...... Loading, please wait... Detected USB Boot Flash /dev/sda, HDD /dev/sdb SuperNova running on a vm platform ... Corporation: NetiTest Technology Model: SuperNova-VMware Serial Number: UnknownSM Configure network failed, so will set ip as default on each interface, please re set ip after login on console. Database start successfully. Datebase user created successfully ... Initialize database successfully. System is started.

#### 6.1 设置 ip 地址和路由,可通过 mgmt1 和 mgmt2 进行管理

mgmt1 和 mgmt2 其配置方法一致,下图以 mgmt1 设置 IP 进行管理举例。

| SuperNova | # interface mgmt1]进入mgmt1接口,配置mgmt1的IP地址,如需配置mgmt2的地址,配置方法— |   |
|-----------|-------------------------------------------------------------|---|
| SuperNova | interface mgmt1 # ip address 192.168.16.90 255.255.255.0    |   |
| SuperNova | interface mgmt1 # end                                       |   |
| SuperNova | # ip route 0.0.0.0/0 192.168.16.1 mgmt1                     |   |
| SuperNova | # 配置mgmt1接口的路田,如需配置mgmt2接口的路田,配置方法一                         | 鈫 |

### 6.2 登陆 Supernova 测试能否访问和运行用例

| ● 欢迎使用Supernova系列网络测试仪                                                                                   |            |           |                  |         |            |         |               |             |             |          |        |    |      |            | ×     |
|----------------------------------------------------------------------------------------------------|------------|-----------|------------------|---------|------------|---------|---------------|-------------|-------------|----------|--------|----|------|------------|-------|
|                                                                                                    |            |           |                  |         |            |         |               |             |             |          |        |    |      |            |       |
|                                                                                                    |            |           |                  |         |            |         |               |             |             |          |        |    |      |            |       |
|                                                                                                    |            |           |                  | 6       | 國测科        | 技       |               | Supe        | rnova-VM    | vare     |        |    |      |            |       |
|                                                                                                    |            |           |                  | A       | netitest.c | om      |               | oupe        | inora rin   |          |        |    |      |            |       |
|                                                                                                    |            |           |                  |         |            |         | 用户登录          |             |             |          |        |    |      |            |       |
|                                                                                                    |            |           |                  |         |            | V.      |               |             |             |          |        |    |      |            |       |
|                                                                                                    |            |           |                  | 1       | -          |         | <b>4</b> June |             |             |          |        |    |      |            |       |
|                                                                                                    |            |           |                  |         | Red        | 0       |               |             |             |          |        |    |      |            |       |
|                                                                                                    |            |           |                  | C       |            |         |               |             | <b>6</b> 4  |          |        |    |      |            |       |
|                                                                                                    |            |           |                  |         |            |         |               |             | <u></u>     |          |        |    |      |            |       |
|                                                                                                    |            |           |                  |         |            |         |               |             |             |          |        |    |      |            |       |
|                                                                                                    |            |           |                  |         |            |         |               |             |             |          |        |    |      |            |       |
|                                                                                                    |            |           |                  |         |            |         |               |             |             |          |        |    |      |            |       |
|                                                                                                    |            |           |                  |         |            |         |               |             |             |          |        |    |      |            |       |
|                                                                                                    |            |           |                  |         |            |         |               |             |             |          |        |    |      |            |       |
|                                                                                                    |            |           |                  |         |            |         |               |             |             |          |        |    |      |            |       |
|                                                                                                    |            |           |                  |         |            |         |               |             |             |          |        |    |      |            |       |
|                                                                                                    |            |           |                  |         |            |         |               |             |             |          |        |    |      |            |       |
|                                                                                                    |            | -         | 6                | e de    | 19         |         | 0             |             |             |          |        |    |      |            |       |
| <b>网测科技</b><br>netitest.com                                                                              | HEM SER    | 对象        | 如何               | 报告      | 系统         | 移動      | admin         |             |             |          |        |    | Supe | rnova-V    | Mware |
| 🗏 网头设备测试 🛛 🔹                                                                                             | HTTP新建     |           |                  |         |            |         |               |             |             |          |        |    |      |            |       |
|                                                                                                    | 获取受例设备新建   | ITTP会话的最佳 | 央連率,每个虚 <u>排</u> | 川用户建立一条 | TCP连接,执行   | 5一次完整的H | TTP的事务(发送请求和接 | 收回应),最后关闭连接 | 壞。再然建TCP连接并 | 包含一次完整的H | TTP会话. |    |      |            |       |
| > RER                                                                                                    |            |           |                  |         |            |         |               |             |             |          |        |    |      |            |       |
| > 并没                                                                                                    | 用例列表       |           |                  |         |            |         |               |             |             |          |        |    |      |            |       |
| > 请求<br>> 吞吐                                                                                             | + 1830 8   | i 1990a   |                  |         |            |         |               |             |             |          |        |    |      | <b>R</b> 4 |       |
| > 事务                                                                                                    | □ 銷号       | 运行        | 任务列表             | 用户      |            |         | 8             | <i>p</i>    |             |          | 编辑     | 克隆 | 详细信息 | 母出         | 历史记录  |
| HTTPS     HTTP2                                                                                          | 显示行数: 10 、 | 0-0 of 0  |                  |         |            |         |               |             |             |          |        |    |      |            | *     |
| @ RTSP/RTP/RTCP                                                                                          |            |           |                  |         |            |         |               |             |             |          |        |    |      |            |       |
| O VPN                                                                                                    |            |           |                  |         |            |         |               |             |             |          |        |    |      |            |       |
| % UDP/TCP                                                                                                |            |           |                  |         |            |         |               |             |             |          |        |    |      |            |       |
| ◎ RFC整理制成                                                                                                |            |           |                  |         |            |         |               |             |             |          |        |    |      |            |       |
| <b>新</b> 政的真                                                                                             |            |           |                  |         |            |         |               |             |             |          |        |    |      |            |       |
| ● DDoS攻击                                                                                                 |            |           |                  |         |            |         |               |             |             |          |        |    |      |            |       |
| 國務文物造                                                                                                    |            |           |                  |         |            |         |               |             |             |          |        |    |      |            |       |
|                                                                                                    |            |           |                  |         |            |         |               |             |             |          |        |    |      |            |       |
| C 洗量量放                                                                                                   |            |           |                  |         |            |         |               |             |             |          |        |    |      |            |       |
| C 法最重政<br>Q, 19v6—政性控制                                                                                   |            |           |                  |         |            |         |               |             |             |          |        |    |      |            |       |
| <ul> <li>で 洗澡業数</li> <li>Q, IPv6→取性控制</li> <li>▲ 混合流量</li> </ul>                                         |            |           |                  |         |            |         |               |             |             |          |        |    |      |            |       |
| <ul> <li>○ 洗量数次</li> <li>Q 10×6→設性控制</li> <li>▲ 決会洗量</li> <li>※ 代理投放測試 ●</li> </ul>                      |            |           |                  |         |            |         |               |             |             |          |        |    |      |            |       |
| <ul> <li>ご 法最重款</li> <li>Q. IPv6-設住控制</li> <li>▲ 法会注量</li> <li>⑦ 代望设施加试 ●</li> <li>副 成用服务测试 ●</li> </ul> |            |           |                  |         |            |         |               |             |             |          |        |    |      |            |       |
| C (元星数)<br>Q, (小d2社社会)<br>上 水白元星<br>〇 代理政政制成 O<br>日 松田勝労制成 O<br>王) 性制政策分制成 O                             |            |           |                  |         |            |         |               |             |             |          |        |    |      |            |       |
| C 法最高次<br>Q (1)                                                                                          |            |           |                  |         |            |         |               |             |             |          |        |    |      |            |       |

通过设置的管理 IP 访问 web 管理页面,初始登录账号密码:admin/admin

#### 测试创建运行用例

|                                                                                                    | ~                                                                                                    |                         |  | ~ | ~ |            |                                                                                                    |                               |                                                                                                    |
|----------------------------------------------------------------------------------------------------|----------------------------------------------------------------------------------------------------|-------------------------|--|---|---|------------|----------------------------------------------------------------------------------------------------|-------------------------------|----------------------------------------------------------------------------------------------------|
| UDP吞吐 测试用户: ad                                                                                                    | min 用例名称: <u>UdpPps_TP</u>                                                                                                    | admin_20210106-15:14:46 |  |   |   |            |                                                                                                    |                               | (                                                                                                    |
| 對為果                                                                                                    | <b>^</b>                                                                                                    | <b>秋</b> 态 用的用油         |  |   |   |            | 网络层                                                                                                    |                               |                                                                                                    |
| 2.168.16.90 - Port1                                                                                                    | 時間                                                                                                    | E                       |  |   |   |            | 息和 単摘 多損 广日                                                                                                    | 探                             |                                                                                                    |
| <b>新建</b> 校                                                                                                    | 0                                                                                                    | tania ⊕                 |  |   |   | ÷          |                                                                                                    |                               |                                                                                                    |
| <b>■</b> 发送                                                                                                    | 10,000                                                                                                    | Sta port1 port2         |  |   |   |            | 192.168.16.90 - Port1                                                                                                    | 6911                          |                                                                                                    |
| 2.168.16.90 - Port2                                                                                                    | 砂值                                                                                                    |                         |  |   |   |            | 12.X.1860                                                                                                    | 14000053                      | 101111                                                                                                    |
| <b>重接</b> 收                                                                                                    | 10,000                                                                                                    |                         |  |   |   | 0 <u>0</u> | 103 168 16 00 8-03                                                                                                    | 14,000,002                    | 104,144,                                                                                                    |
| 量发送                                                                                                    | 0                                                                                                    | UDP_并发会话                |  |   |   | 256        | ST-100.10.20 * Port2                                                                                                    | 14.880.952                    | 104 144                                                                                                    |
|                                                                                                    |                                                                                                    |                         |  |   |   |            | 100.000<br>500 Will                                                                                                    | 0                             | 1000,000,000                                                                                                    |
|                                                                                                    | S.R.                                                                                                    |                         |  |   |   |            | 連重                                                                                                    |                               |                                                                                                    |
| 2.168.16.90 - Port1                                                                                                    |                                                                                                    |                         |  |   |   |            |                                                                                                    |                               |                                                                                                    |
| 2.168.16.90 - Port1<br>存款振包款量                                                                                                    | 0                                                                                                    |                         |  |   |   |            | 192.168.16.90 - Port1                                                                                                    |                               | M                                                                                                    |
| 2.168.16.90 - Port1<br>采数据包数量<br>采字节数量                                                                                                    | 0                                                                                                    |                         |  |   |   |            | 192.168.16.90 - Port1<br>近最接收                                                                                                    |                               | M                                                                                                    |
| 2.168.16.90 - Port1<br>获取级也改量<br>存字节数量<br>交捕获                                                                                                    | 0<br>(重度) 已经停止                                                                                                    |                         |  |   |   |            | 192.168.16.90 - Port1<br>流量接收<br>流量发送                                                                                                    |                               | MI<br>0<br>10,000                                                                                                    |
| 2.168.16.90 - Port1<br>采放振包放量<br>完字节放量<br>Z捕获<br>2.168.16.90 - Port2                                                                                                    | 0<br>0<br>(重用)已经停止<br>参数                                                                                                    |                         |  |   |   |            | 192.168.16.90 - Port1<br>近最接收<br>近最发送<br>192.168.16.90 - Port2                                                                                                    |                               | M<br>0<br>10,000<br>M                                                                                                    |
| 2.168.16.90 - Port1<br>民政振も取量<br>民主でも数量<br>文捕获<br>2.168.16.90 - Port2<br>民党振転取量                                                                                                    | 0<br>0<br>(重用)已经停止<br>2000<br>0<br>0                                                                                                    |                         |  |   |   |            | 192.168.16.90 - Port1<br>近島接收<br>近島接送<br>192.168.16.90 - Port2<br>近島接吹                                                                                                    |                               | M<br>10,000<br>M<br>10,000                                                                                                  |
| 2.168.16.90 - Port1<br>武政張也取量<br>成字可取量<br>文庫段<br>2.168.16.90 - Port2<br>元政張也取量<br>文字可取量                                                                                                    | 0<br>0<br>(重用)已经停止<br>0<br>0<br>0                                                                                                    |                         |  |   |   |            | 192.168.16.90 - Port1<br>流量接收<br>流量按该<br>192.168.16.90 - Port2<br>流量接收<br>流量接收                                                                                                    |                               | M<br>6<br>10,000<br>MI<br>10,000<br>0                                                                                       |
| 2168.16.90 - Port1<br>未改築的設備<br>支持数量<br>支持数量<br>支持数<br>2168.16.90 - Port2<br>未設築的設量<br>支持数量<br>(1682.                                                                                                    | 0<br>(重度)已经停止<br>多数<br>0<br>0<br>(重度)已经停止                                                                                                    |                         |  |   |   |            | 192.168.16.30 - Port1<br>浜盤接收<br>浜盤分送<br>192.168.16.50 - Port2<br>浜量接収<br>浜銀发送                                                                                                    |                               | M<br>(0)<br>0000<br>0000<br>0000<br>0000<br>0000<br>0000<br>0000                                                            |
| 148-16309- Port1<br>初度地設備<br>2015年7日数量<br>2016年7日数量<br>2015年7日数量<br>2015年7日数<br>2015年7日数<br>2015年7日数<br>2015年7日数<br>2015年7日数<br>2015年7日<br>2015年7日<br>2015年7月<br>2015年7月<br>2015年7月<br>2015年7月<br>2015年7月<br>2 | 0<br>0<br>(1211) Elastrat<br>8<br>0<br>0<br>(1211) Elastrat                                                                                                    |                         |  |   |   |            | 192.163.16.90 - Port1<br>更重要的<br>资格处法<br>192.168.16.90 - Port2<br>供量报句<br>资金发送                                                                                                    |                               | M<br>10,000<br>M<br>10,000                                                                                                  |
| 148-1630- Pert1<br>支援を取量<br>支持取量<br>支持取量<br>支援取<br>支援取<br>支援取<br>支援取<br>支援取<br>支援取<br>支援取<br>支援取                                                                                                    | 0<br>(1001) Disffit<br>0<br>0<br>(1001) Disffit<br>0<br>0<br>(1001) Disffit<br>1<br>0<br>0<br>0<br>0<br>0<br>0<br>0<br>0<br>0<br>0<br>0<br>0<br>0<br>0<br>0<br>0<br>0<br>0 |                         |  |   |   |            | 1921/681.630 - Port1<br>完顯地位<br>完顯地位<br>1921/68.1630 - Port2<br>完顯地位<br>完顯地位<br><b>用時代記程</b><br><b>用時代記程</b>                                                                                                    | лығ                           | Mi<br>(<br>10,000<br>Mi<br>10,000<br>(<br>)                                                                                 |
| 2168-1639 - Port1<br>に対応数量<br>な薄板<br>22高板<br>22高板<br>22高板<br>22高板<br>22高板<br>22高板<br>22高板<br>22                                                                                                    | 0<br>(第21 日本井上<br>282<br>0<br>(第21 日本井上<br>24341<br>16051 M3                                                                                                    |                         |  |   |   |            | 1921年3月18日、1840日、Pert1<br>周囲地で<br>1921年3月18日、<br>1921年3月18日、日本<br>1923年3月18日、日本<br>1923年3月18日、日本<br>1923年3月18日、日本<br>1923年3月18日、日本<br>1939年3月18日、日本<br>1939年3月18日<br>1939年3月18日<br>1939<br>1939<br>1939<br>1939<br>1939<br>1939<br>1939<br>193 | <b>اللار</b><br>0106-15:14:46 | Mi<br>(<br>10,000<br>Mi<br>10,000<br>(<br>(<br>)<br>(<br>)<br>(<br>)<br>(<br>)<br>(<br>)<br>(<br>)<br>(<br>)<br>(<br>)<br>( |

第20页